# How to Book a Court Online

#### Login to an Account

A barcode or member number is required to reserve or purchase tickets online. This number should be kept handy for future use. Before attempting to reserve a ticket, **Login** to your account and select **Home** to view your **Account number**/Member number.

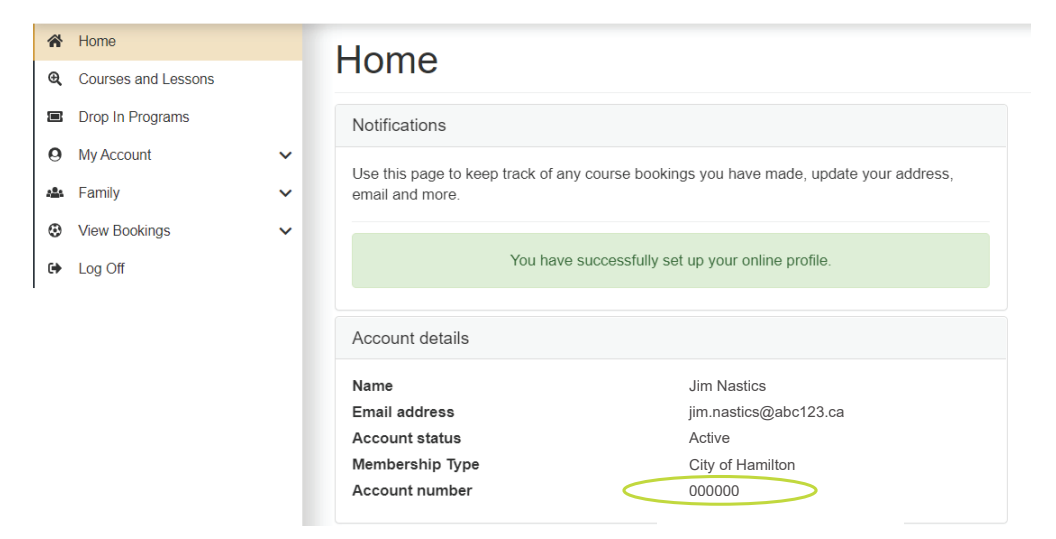

#### How to View Family Members within group

View Family Member's barcode or member numbers by selecting Family and My Family Accounts. Keep these numbers handy to make a reservation as each Member attending is reserved using their number.

| ☆ Home Q Courses and Lessons                                         |   | My family account                          | S |               |                    |                |
|----------------------------------------------------------------------|---|--------------------------------------------|---|---------------|--------------------|----------------|
| Drop In Programs     My Account                                      | ~ | Add existing contact                       |   | Add Contact   | Create new contact | Create contact |
| La Family                                                            | ^ | Contacts                                   |   |               |                    | View bookings  |
| <ul> <li>My Family Accounts</li> <li>View Family Bookings</li> </ul> |   | Susie Swimmer<br>Account number HUNT100002 |   | Pinky Lobster | 1031               |                |
| View Bookings                                                        | ~ |                                            |   |               |                    |                |

### **Searching for Programs**

Select Drop-In programs

<

| <ul> <li>☆ Home</li> <li>Q. Courses and Lessons</li> </ul> |   | Program search                                                           |                                                                                                    |
|------------------------------------------------------------|---|--------------------------------------------------------------------------|----------------------------------------------------------------------------------------------------|
| <ul> <li>Drop In Programs</li> <li>My Account</li> </ul>   | > | Advanced search                                                          | Search options                                                                                                    |
| <ul> <li>Family</li> <li>View Bookings</li> </ul>          | ~ | If you know the program barcode, please provide it in the textbox below. | Alternatively, you can add basic search criteria below. If you wish to refine the results further, click on the filter option. |
| € Log Off                                                  |   | Program barcode Search                                                   | Program name Main category v Sub-category v                                                                                    |
|                                                            |   |                                                                          | Reset form Search                                                                                                    |

# **Online Ticketing How to**

#### **Viewing Programs**

An **Activity** must be selected to begin your search. Activities are displayed using the "stop light" system based on remaining available spots. **Red** means the time is already booked.

| Tic     | ket booki  | ng      |          |         |         |                        |                        |                        |             |         |         |         |         |              |                |                    |                    |                                     |
|---------|------------|---------|----------|---------|---------|------------------------|------------------------|------------------------|-------------|---------|---------|---------|---------|--------------|----------------|--------------------|--------------------|-------------------------------------|
| Sea     | ırch       |         |          |         |         |                        |                        |                        |             |         |         |         |         |              |                |                    |                    | lide Search                         |
| Activit | ty         |         |          |         |         | Facili                 | ty                     |                        |             |         |         |         |         | Location     |                |                    |                    |                                     |
| Gym     | n          |         |          |         | 4-      | Plea                   | ise select a           | a Locations            |             |         |         |         | *       |              |                |                    |                    | *                                   |
| Categ   | gory       |         |          |         |         | Sub-0                  | Category               |                        |             |         |         |         |         | Class date * | (MMM DD, YYYY) |                    |                    |                                     |
| Boo     | ok-A-Court |         |          |         | 4-      | Plea                   | ise select a           | a sub-categ            | ory if requ | uired   |         |         | *       | Dec 13, 2    | 022            |                    |                    | <b></b>                             |
| <       | >          |         |          |         |         |                        |                        | Dec 1                  | 3 — 1       | 9, 20   | 22      |         |         |              |                |                    | Month              | Week List                           |
| 08:30 a | Tue 12/1   | 3       | Wed 12   | 2/14    |         |                        | Thu 12/15              |                        |             | Fri 12  | 2/16    |         | Sat 12, | 17           | Sun 12/18      |                    | Mon 1              | 2/19                                |
| 00.00   |            |         |          |         |         |                        |                        |                        |             |         |         |         |         |              |                |                    |                    |                                     |
| 09:00 a | am         |         |          |         |         | Book-A-C<br>Pickleball | Book-A-C<br>Pickleball | Book-A-C<br>Pickleball |             |         |         |         |         |              |                |                    |                    |                                     |
| 09:30 a | am         |         |          |         |         | 09:00 AM<br>Tickets: 1 | 09:00 AM<br>Tickets: 1 | 09:00 AM<br>Tickets: 1 |             |         |         |         |         |              |                |                    |                    |                                     |
| 10:00 a | am         | Book-4  | Book-/   | Book-4  | Book-A  | Book-A-C               |                        |                        | Book-/      | Book-/  | Book-4  | Book-A  |         |              |                | Book-/             | Book-4             | Book-A-Court - P                    |
| 10:30 a | am         | 10:00 J | 10:00    | 10:00 J | 10:00   | 10:00 AM               | Book-A-C<br>Pickleball | Book-A-C<br>Pickleball | 10:00 i     | 10:00 . | 10:00 / | 10:00 / |         |              |                | 10:00 /<br>Tickets | 10:00 /<br>Tickets | 10:00 AM - 11:00<br>Tickets: 1 of 1 |
|         |            | Tickets | Tic kets | Tickets | Tickets | Tickets: 1             | 10:15 AM               | 10:15 AM               | Tickets     | Tickets | Tickets | Tickets |         |              |                | Centra             | Centra             | Central Memorial                    |

Programs can also be viewed for the day by selecting "List".

| icket booking                                                                                                    |                                           |                                          |     |                                                                                                    |                                                      |
|----------------------------------------------------------------------------------------------------|-------------------------------------------|------------------------------------------|-----|----------------------------------------------------------------------------------------------------|------------------------------------------------------|
| Search                                                                                                    |                                           |                                          |     | Hid                                                                                                    | e Search                                             |
| Activity                                                                                                    |                                           | Facility                                 |     | Location                                                                                                    |                                                      |
| Gym                                                                                                    | <b>Ч</b> +                                | Please select a Locations                | *   |                                                                                                    | *                                                    |
| Category                                                                                                    |                                           | Sub-Category                             |     | Class date * (MMM DD, YYYY)                                                                                                    |                                                      |
| Book-A-Court                                                                                                    | Ч-                                        | Please select a sub-category if required | •   | Dec 13, 2022                                                                                                    | 曲                                                    |
| · •                                                                                                    |                                           | Dec 13, 2022                             |     | Month                                                                                                    | Wek Lis                                              |
| uesday, December 13, 2022                                                                                                    |                                           |                                          |     |                                                                                                    |                                                      |
|                                                                                                    |                                           |                                          |     |                                                                                                    |                                                      |
| Book-A-Court - Pickleball 3                                                                                                    |                                           |                                          |     | Tickets Availab                                                                                                    | <b>ble</b> : 1 of 1                                  |
| Book-A-Court - Pickleball<br>3:30 PM - 04:30 PM Dec 13, 2022<br>Book-A-Court available for online purchase. All of                                                                                                    | her programs, no online reservation. Spac | e available in-person only.              | Val | Tickets Availat<br>ley Park Community Centre - VPCC-Double Gym (VPCC-Gym                                                                             | ole: 1 of 1<br>Single 2)                             |
| Book-A-Court - Pickleball ①<br>03:30 PM - 04:30 PM Dec 13, 2022<br>Book-A-Court evaluate for online purchase. All of<br>Book-A-Court - Pickleball ①                                                                                            | her programs, no online reservation. Spac | e analiable in-person only.              | Val | Tickets Availat<br>ley Park Community Centre - VPCC-Double Gym (VPCC-Gym<br>VPCC-Bym<br>Tickets Availat                                              | ole: 1 of 1<br>Single 2)<br>ole: 1 of 1              |
| Book-A-Court - Pickleball         0           03:30 PM - 04:30 PM Dec 13, 2022         2006:A-Court examines for online purchase. All of           Book-A-Court - Pickleball         0           03:30 PM - 04:30 PM Dec 13, 2022         2022 | her programs, no online reservation. Spac | a analiable in-person only.              | Val | Tickets Availat<br>ley Park Community Centre - VPCC-Double Gym (VPCC-Gym<br>Tickets Availat<br>ley Park Community Centre - VPCC-Double Gym (VPCC-Gym | ole: 1 of 1<br>Single 2)<br>ole: 1 of 1<br>Single 1) |

### **Reserving a Ticket**

Clicking on the coloured bar will redirect to the **Ticket Booking** stage. Select the **Book a Court** ticket type and at this point a **Barcode or member number** is required then select **Add. If you are not sure if your barcode or member number** refer to page 1 on how to View Family Members in your account or contact recreation@hamilton.ca

| Please select the tickets you require for activity Book-A-Court - Pickleball. | Selected Ticket    | S                               |                             |          |         |
|-------------------------------------------------------------------------------|--------------------|---------------------------------|-----------------------------|----------|---------|
| 25C - Book-A-Court - \$42.38                                                  | Ticket             |                                 | Attendee                    | Quantity | Price   |
| - Book-A-Court - \$\$2.50                                                     | REC - Book-A-Court |                                 | J Nastics                   | 1        | \$42.38 |
| 0000                                                                          | Add Summary        |                                 |                             |          |         |
| al non-members                                                                | Class name         | Book-A-                         | Court - Pickleball          |          |         |
|                                                                               | Location           | Valley Pa                       | rk Community Centre         |          |         |
|                                                                               | Class date         | Tue 13 E                        | ec, 2022 - 15:30            |          |         |
|                                                                               | Tickets Total      |                                 |                             |          |         |
|                                                                               |                    | View and accept the<br>(Not acc | eattendance rules<br>epted) |          |         |
|                                                                               |                    | Add to                          | cart                        |          |         |
|                                                                               |                    | a store serve                   |                             |          |         |

# **Online Ticketing How to**

### **Reserving a Ticket (continued)**

Ensure the correct **Member** is displayed in the window. **View and accept the attendance rules** and then **Add to cart.** 

| icket              |           | Attendee              | Quantity | Price   |    |
|--------------------|-----------|-----------------------|----------|---------|----|
| REC - Book-A-Court |           | J Nastics             | 1        | \$42.38 | ľ  |
| Summary            |           |                       |          |         |    |
| Class name         | Book-     | A-Court - Pickleball  |          |         |    |
| Location           | Valley    | Park Community Centre |          |         |    |
| Class date         | Tue 1     | 3 Dec, 2022 - 15:30   |          |         |    |
| Tickets Total      |           |                       |          | \$42.   | 38 |
|                    | View atte | ndance rules          |          |         |    |
|                    | (710      |                       |          |         |    |
|                    |           |                       |          |         |    |

The **Cart Summary** will now appear, and you will have 10 minutes to complete your transaction. You must select **Continue** through to the **Confirmation** stage or your transaction is considered abandoned and your space not secured.

| Cart Summary        | ≅ Payment options | Payment Summary             | Payment         | ✓ Confirmation      |           |                     |         |
|---------------------|-------------------|-----------------------------|-----------------|---------------------|-----------|---------------------|---------|
| Book-A-Court - Pick | kleball           |                             |                 |                     | $\otimes$ | Subtotal before tax | \$37.50 |
| ctivity             | Gym               |                             |                 |                     |           | 143                 | 24.00   |
| Start time          | Dec 13, 20        | 022 - 03:30 PM              |                 |                     |           | Total to pay        | \$42.38 |
| ind time            | Dec 13, 20        | 022 - 04:30 PM              |                 |                     |           |                     |         |
| ocation             | Rec-Valley        | Park - VPCC-Double Gym (VPC | C-Gym Single 2) | Total cost: \$42.38 |           | 🏋 Total to pay now  | \$42.38 |
| Ticket Breakdow     | 'n                |                             |                 |                     | *         | Continue            |         |

## **Online Ticketing How to**

### **Reserving a Ticket (continued)**

Input your **Email address**, this is the address where you will receive your confirmation and ticket to attend. Accept the **terms and conditions** then select **Confirm**.

| 📜 Cart Summary         | Æ Payment options                 | Payment Summary                   | E Payment              | ✓ Confirmation |   |                            |               |
|------------------------|-----------------------------------|-----------------------------------|------------------------|----------------|---|----------------------------|---------------|
| Select payment r       | nethod                            |                                   |                        |                | ٠ | Subtotal before tax<br>Tax | \$37.<br>\$4. |
| Payment method *       |                                   |                                   |                        |                |   | Total to pay               | \$42.         |
| Choosing a payment me  | thod from the following list will | pay for all recurring payments al | ong with any upfront f | ees due today. |   | 🏋 Total to pay now         | \$42.         |
| 18875 - 52 - 52        |                                   |                                   |                        |                |   | Continue to payr           | nent          |
| □ I accept the terms & | conditions *                      |                                   |                        |                |   |                            |               |
|                        |                                   |                                   |                        |                | 1 | Book another               | ÷             |

Ticket **Confirmation** will appear in your window. You will receive two emails, a Confirmation and a Ticket Confirmation.

| Со                    | n            | fir   | m                     | a             | tic            | n               |              |       |       |                                            |
|-----------------------|--------------|-------|-----------------------|---------------|----------------|-----------------|--------------|-------|-------|--------------------------------------------|
| Ì                     |              | 220   | Ē                     |               | 8              |                 |              |       | ~     |                                            |
| Than<br><b>Tran</b> s | k yo<br>sact | ou fo | or yo<br>I <b>dat</b> | ur bo<br>e De | ookin<br>ec 12 | g. Co<br>2, 202 | onfirm<br>22 | ation | has b | een sent to your registered email address. |